## タウンライフとマイホームロボの連携手順

- ① マイホームロボに「管理者アカウント」でログインします。
- ② 左上の[三本線のアイコン]をクリックし、サイドバーを展開して【アカウント情報】を開き「タウンライフ連携情報」の
   【変更】ボタンをクリックします。

| ◇ アカウント情報                                   |
|---------------------------------------------|
| <sup>担当者名</sup><br>安心計画株式会社                 |
| 1D<br>14                                    |
| バスワード<br>*********** 変更                     |
| メールアドレス<br>a-test-receive24@anshin.co.jp 変更 |
| 工務結省<br>安心計画株式会社                            |
| <sup>坪単価</sup><br>80万円(〇〇シリーズ)              |
| タウンライフ連携情報 変更                               |
|                                             |

③ タウンライフのログイン情報を入力し【登録】ボタンをクリックします。
 ※「タウンライフ ID」と、「タウンライフメールアドレス」は同じメールアドレスを入力します。

|               |                          | town life &        | (フ家づくり 管理画面                       |
|---------------|--------------------------|--------------------|-----------------------------------|
| タウンライフ連携情報    |                          |                    |                                   |
|               |                          |                    | TOWN-LIFE 管理画面ログイン                |
| タウンライフID      | acount601@townlife.co.jp | タウンライフのログインID      | メールアドレス: acount601@townlife.co.jp |
| タウンライフパスワード   |                          | タウンライフのログインパスワード 🚽 | バスワード: *******                    |
| タウンライフメールアドレス | acount601@townlife.co.jp | タウンライフのログインID      | バスワードを忘れた方はこちらから。<br>ログイン         |
|               | 登録                       |                    |                                   |

④ 次に、タウンライフの【アカウント管理】ページを開き、【CC 用メールアドレス】欄に下記のアドレスを追加し【情報を更新する】ボタンをクリックします。クリックすると【担当者メールアドレス】宛てに承認メールが飛ぶので、承認するとメールアドレスの登録が完了します。

《追加するメールアドレス(全工務店共通)》<u>townlife@my-homerobo-linkage.com</u>

| 顧客管理                                    | お問い合わせ管理                                              | 請求確認・データ集計                                      | 掲載情報管理                                              | アカウント管理                                       | 運営お問い合わせ        |
|-----------------------------------------|-------------------------------------------------------|-------------------------------------------------|-----------------------------------------------------|-----------------------------------------------|-----------------|
|                                         |                                                       |                                                 |                                                     | 管理画面、アカウントの変更                                 |                 |
| アカウント管理                                 |                                                       |                                                 |                                                     |                                               |                 |
| ■可能な情報はご担当<br>限を変更(更新)する<br>ールのURLをクリック | 者氏名とメールアドレス(ログ・<br>と登録したメールアドレスに変)<br>しないと繊集が完了しないので、 | インID)と添付画像の問題認想様<br>更確認メールが送信されますので<br>ご注意ください。 | 戦、ログインバスワードです<br>、メールに記載したURLをク                     | 、<br>リックすることで編集が完了し                           | \$ <b>7</b> ,   |
| 会社名                                     |                                                       | 連携テスト用(マイホームロボ)                                 |                                                     |                                               |                 |
| クライアントID                                |                                                       | 0113002692                                      |                                                     |                                               |                 |
| 代表者名                                    |                                                       | 代表者テスト                                          |                                                     |                                               |                 |
| 設立年月日                                   |                                                       |                                                 |                                                     |                                               |                 |
| 所在地                                     |                                                       | 〒160-0023 東京都新宿区西新                              | 7123                                                |                                               |                 |
| 電話翻号                                    |                                                       | 03-1111-2222                                    |                                                     |                                               |                 |
| FAX                                     |                                                       | 03-3333-4444                                    |                                                     |                                               |                 |
| ※担当者氏名                                  |                                                       | 姓 担当者                                           | 8 デスト                                               |                                               |                 |
| ※担当者メールア                                | ドレス (ログインID)                                          | acount601@townlife.co.jp                        |                                                     |                                               |                 |
| CC用メールアドレ                               | 2                                                     | カンマ(, )区切りで複数登録可<br>townlife@my-homerobo-linka; | ge.com                                              |                                               |                 |
| 添付画像の開覧認識                               | 正情報                                                   | CSVファイルから声投添付画像(<br>ID<br>//スワード                | 2回班する場合。個人傳羅保護<br>半角英数字記号8文字以上(:<br>半角英字数字混在 8~16文字 | の観点から認証がかかります。<br>ペールアドレス可)<br>、半角英字は大文字・小文字を | 念む (例:Cs8L3iPn) |
| 新しいログインパ                                | マワード                                                  |                                                 | 半角英字数字混在 8~16文字                                     | 、半角英字は大文字・小文字を                                | 含む(例:Cs8L3iPn)  |
| パスワード確認                                 |                                                       |                                                 | 半角带字数字算在 8~16文字                                     | 、半魚帯字は大文字・小文字を                                | (別・CeSL3iPn)    |

⑤ これでタウンライフとマイホームロボの連携設定は完了です。

タウンライフにお施主様が登録された際に、連動して、マイホームロボの「管理者アカウント」の 【施主一覧】に対象の施主が登録されてきます。

※タウンライフ連動で登録された施主は、【問合せ(タウン)】というフラグが表示されます。 ※タウンライフ連動で登録された施主は、詳細画面でタウンライフの情報を参照できます。

| <ul> <li>お施主様一覧</li> </ul> |               |          |            |
|----------------------------|---------------|----------|------------|
| Q、お施主様の検索 アーカイブを表示         | 問合せフラグ ・ 施主対応 | 5ステータス・  | 利用アンケート・   |
| 2 件中 1 から 2 までを表示しています。    |               |          |            |
| ステータス お施主名                 | 対応ステータス名      | 担当者      | 電話番号       |
|                            |               |          |            |
| 末回答 博多 三郎(TL本検証) 開合社 (タ    | 対応ステータス未登録    | 安心計画株式会社 | 0924751751 |

⑥ タウンライフ経由で登録されたお施主様は、タウンライフから取得した情報をマイホームロボ内のプラン検索に活用できます。 対象の【[1]施主詳細】画面を開き【この条件でプラン検索】をクリックすると「ウインド」が表示され、取得したタウンライ フの情報に合わせて自動で検索項目にチェックが付くので、必要に応じてチェックを調整し【0K】をクリックします。

※検索条件のチェックが多すぎると、【OK】をクリックした後の検索結果が0件になる可能性があります。

| 在の共有        |         | 以下の条件で、プラン<br>※検索条件のチェックが多過ぎる | ンを検索しますか?                                  | 編集 単 共有元追加 間谷セノナノを非表示<br>この絶主を非表示 ■            |
|-------------|---------|-------------------------------|--------------------------------------------|------------------------------------------------|
| 基本情報        | Ť.      | があります。                        | 22 2 2 00 100 101 2010 0 11 12 000 - 31011 |                                                |
| 氏名 (ふりがな)   | 70<br>5 | 希望階数<br>☑ 平屋                  | 家のこだわり<br>マ パントリー                          |                                                |
| 年齡          | 35      |                               | ☑ シューズクローク                                 | アプローチ中                                         |
| 住宅郵便番号      | 81      |                               | ● 1帖以下<br>○ 1帖を超える                         |                                                |
| 主宅所在地(都道府県) | 福       | 間取り (LDK)                     | ※大きさを選択してください                              |                                                |
| 主宅所在地(それ以外) | 福       | 3LDK                          | ☑ ファミリークローク □ 高天井・吹抜け                      | 対応ステータス未登録                                     |
| 電話番号        | 09      | □ 4LDK<br>□ 5LDK以上            |                                            | 安心計画株式会社                                       |
| メールアドレス     | a-I     |                               | □ 屋根表収納<br>□ ワークスペース                       | 青報 Q この条件でプラン検索                                |
|             |         |                               | □ ガレー≈:                                    | https://www.town-life.ip/home/kanri/index.php? |

⑦ 【[3]プラン検索】画面に切り替わり、検索結果が表示されます。

※表示された「検索 HIT 数」が少ないと感じる場合、「現在の検索条件」に表示中の検索条件を【×】で除外できます。 ※上部の検索欄から条件を追加して、さらに絞り込んで【検索】することも可能です。

|                                | 東西)(m) 🔮 🧃                                         | is 10 12 14 16 1               |                                                | 新行き(南北)(m) 4                                       | é la 10 12 14      | 18                                                                                                    | <b>合</b> 坪型                             | (坪)<br>15 zo zi                                                                                                    | i sio sis | 45<br>40 45~                  | ¥æ               | 1000<br>30<br>1000 1500 2001 | o 2500 3000 35               | 400                   |
|--------------------------------|----------------------------------------------------|--------------------------------|------------------------------------------------|----------------------------------------------------|--------------------|----------------------------------------------------------------------------------------------------|-----------------------------------------|----------------------------------------------------------------------------------------------------|-----------|-------------------------------|------------------|------------------------------|------------------------------|-----------------------|
| 建物 🤤                           | ∂ 建物… ▾                                            | ⊘ 玄関…・                         | 室内                                             | Ø 1888 ▼                                           | Ø 3₩₩R             | •)(                                                                                                    | 内部                                      | ⊘ 間取…・                                                                                                    | Ø 1€883   | •                             | 外部               | ②屋外・                         | ⊘ 階段                         | •                     |
| 建物                             | ) 1888 ·                                           | ⊘建物⋯▾                          | 内部                                             | ⊘間取り・                                              | ⊘部屋                | •)(                                                                                                    | 設備                                      | ⊘‡y…*                                                                                                    | ⊘浴槽       | •                             | 趣味               | OR                           | ⊘ 趣味                         | •                     |
|                                |                                                    |                                |                                                | 保存した検索                                             | 条件                 |                                                                                                    |                                         |                                                                                                    |           |                               |                  |                              |                              |                       |
| ンケート回<br>年の条件                  | 塔内容                                                | アンケート<br>坪数:1<br>収納タイ          | 未回答です<br>5~45坪 ×<br>プ:SIC                      | 「<br>予算:1000<br>: (1帖以下) ×                         | ~4000万円 ×<br>収納タイプ | 隋贾     (前元)     (注)     (注) | 数:1階》<br>又納 <mark>u</mark> i×           | 部屋数:2                                                                                                    | окит ×    | 和室                            | マイプ:             | 和続× 収納                       | 物タイプ : パン                    | ·トリー >                |
| ンケート回<br>Eの条件<br>注 <b>奈HIT</b> | 资内容 数5件                                            | アンケート<br>坪数:1<br>収納タイ<br>中 1~5 | 未回答です<br>5~45坪×<br>プ:sic<br>;件を表               | 7<br>予算:1000<br>: (1帖以下) ×<br>示                    | ~4000万円 ×<br>収納タイプ | <<br>「                                                                                                    | 数:1階 ≫<br>又納r <mark>i</mark> ×          | 部屋数:21                                                                                                    | LDKIXT ×  | 和室台                           | タイプ :            | 和続×) 収納<br>■ギャラリー<br>表示      | Mタイプ:パン<br>表示 ≔リス<br>、件数: 9件 | <b>/トリー</b> )<br>スト表示 |
| ンケート回<br>王の条件                  | 答内容<br>数5件<br>: CAD 連携<br>(29280)<br>3(194-227) [1 | アンケート<br>坪数:1<br>収納タイ<br>中 1~5 | 未回答です<br>5~45坪×<br>(プ:SIC<br>) 件を表:<br>(パントリー) | 「<br>予算:1000<br>(164以下) ×<br>示<br>3<br>8476<br>天田□ | ~4000万円 ×<br>      | 「 階景<br>「 : 大型の<br>」家社のある                                                                                                    | 数:1階》<br>又納 <mark>いま</mark> ×<br>5回取り 2 | ● 「<br>「<br>部屋数 : 21<br>●<br>■<br>○<br>「<br>●<br>■<br>●<br>●<br>■<br>●<br>●<br>■<br>■<br>●<br>●<br>■<br>■<br>●<br>●<br>■<br>●<br>●<br>●<br>●<br>●<br>●<br>●<br>●<br>●<br>● |           | 和室<br>3457<br><sup>家中動課</sup> | ₽イプ:<br>R⊥tr) (: | 和続×) 収料<br>##ギャラリー<br>表示     | 約9イブ:パン<br>表示 ≔リフ<br>所数: 9件  |                       |